## Orientações para assinar o ACUPUNTURANDO GOLD

# 1) Acesse <u>www.center-ao.com.br</u>. No final da home, encontre o **GOLD**. Clique em **INSCREVA-SE GRAUITO**.

ASSINATURA ACUPUNTURANDO

|                                                                                       | Platinum                                             |           |
|---------------------------------------------------------------------------------------|------------------------------------------------------|-----------|
| Gold                                                                                  | ✓ Acesso às transmissões<br>ao vivo                  | Diamond   |
| × Accesso des gravações das                                                           | ✓ Acesso às gravações dos<br>transmissões            |           |
|                                                                                       | ✓ Acesso liberado durante o<br>período de assinatura |           |
| NUMBER OF THE OWNER                                                                   | × 40 video-autas<br>R\$ 75,90                        |           |
| Para angeli sete parate<br>Magazita angeli sete parate<br>Magazita angeli sete parate | RECEIVA-SE                                           | PECKVA-SE |

### 2) Será adicionado ao CARRINHO.

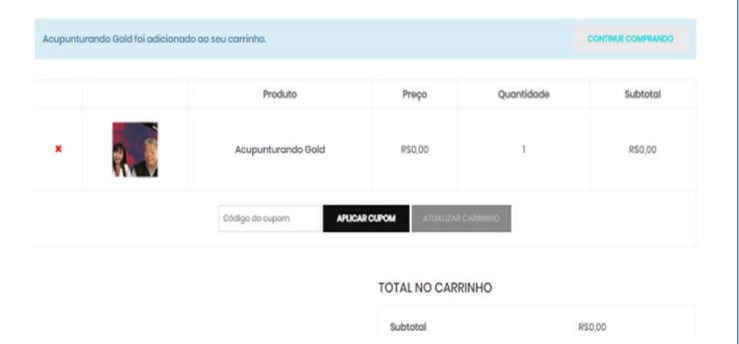

# Caso tente adicionar mais de 1, você verá mensagem de ERRO "você não pode adicionar outro acupunturando gold. Neste caso, clique em

VER CARRINHO.

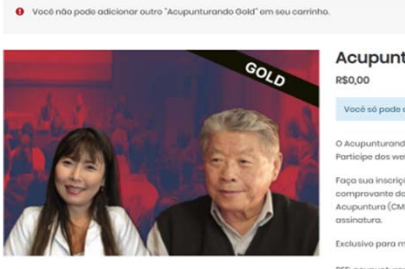

|               | _ |
|---------------|---|
|               |   |
|               |   |
| aturando Cold |   |
| ilurando Gola |   |

Você sê pode adicionar uma associação do seu sort. Você sê pode adicionar uma associação do seu sort. O Acopunturando é o ponto do encontra do mádico acupunturiotoro. Participo das vabinars gratultamento na assinatura GCUD. Faços una inscriçõe o envie o toto do CBM (frente eveno), encil e comprovante da anuidade vigente da Calegia Medica Brasileira de Acopuntura (CMMA) por vihotsopp para (h) 9781-2097 para completar o assinatura.

REF: acupunturando0old Categorias: Assinatura, Assinatura 04 Compartilhe: (f) (G) (y) (p)

#### 3) Clique em FINALIZAR COMPRA.

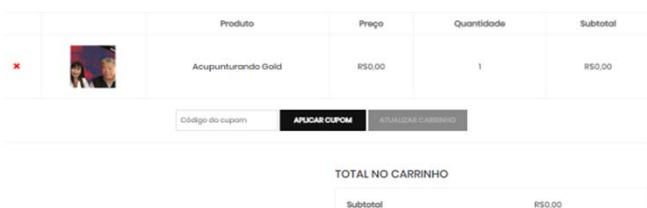

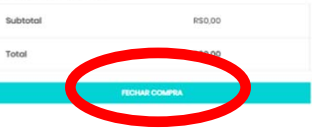

4) Nesta etapa, existem 2 possibilidades:

#### Já esta cadastrado?

Se você já fez curso no Center AO, ou já fez a ASSINATURA antes, escolha essa opção.

Entre com seu LOGIN (ou email) e SENHA. Lembre-se de utilizar o email do cadastro. Caso tenha esquecido a senha, clique em PERDEU A SENHA. Um link será enviado para seu email de cadastro em nosso sistema.

Importante: NÃO FAÇA outro CADASTRO em nosso sistema. Isso gerará conflito em seu cadastro. Entre em contato por meio dos canais de atendimento.

| Caso você já tenha comprado conosc | o antes, informe seus dados abaix | to. Caso você seja um novo cliente, siga para a seção de "faturame |
|------------------------------------|-----------------------------------|--------------------------------------------------------------------|
| Nome de usuário ou e-moil •        |                                   | Senha*                                                             |
|                                    |                                   |                                                                    |
| ENTRAR Lembre-me                   |                                   |                                                                    |
| Perdeu sua senha?                  |                                   |                                                                    |

## Se você não tem cadastro

Preencha dos dados obrigatórios. Caso você seja estrangeiro, escolha seu pais, assim o CPF não será obrigatório.

| DETALHES DE FATORAMENTO |                               | in countyre renered                                                          |
|-------------------------|-------------------------------|------------------------------------------------------------------------------|
| ioma *                  | Sobrenome *                   | Notas do pedido (opcional)                                                   |
|                         |                               | Notas sobre seu pedido, por exemplo, informações especiais sobre<br>entroga. |
| CPF •                   |                               |                                                                              |
|                         |                               |                                                                              |
| Pois *                  |                               |                                                                              |
| Brosil                  |                               |                                                                              |
| CEP •                   | Endereço *                    |                                                                              |
|                         | Nome da rua e número da casc  |                                                                              |
| Número *                | Complemento (opcional)        |                                                                              |
|                         | Apartamento, sala, condomínic |                                                                              |
| Bairro (opcienal)       | Cidode •                      |                                                                              |
|                         |                               |                                                                              |
| Estopo -                |                               |                                                                              |
| Sao Paulo               | •                             |                                                                              |
| Telefone *              | Celular (apcional)            |                                                                              |
|                         |                               |                                                                              |
| ninerafo de acuma       |                               |                                                                              |
|                         |                               |                                                                              |

# Orientações para assinar o ACUPUNTURANDO GOLD

5) Preencha seu email, escolha o nome do usuário e senha. Anote os dados. Clique em **FINALIZAR COMPRA**.

| iome de usuário do conto *        |          |
|-----------------------------------|----------|
| Nome de usuário                   |          |
| criar uma senha para sua conta *  |          |
| Sonha                             |          |
| SEU PEDIDO                        |          |
| Produto                           | Subtotal |
|                                   |          |
| Acupunturando Gold ×1             | R\$0,00  |
| Acupunturando Gold ×1<br>Subtotal | R50,00   |

### Seu pedido foi FINALIZADO.

 Obrigado. Seu pedido foi recebido.

 Misero Do PEDDO.
 DATA:

 23104
 03/04/2020

 Ilika.vir@gmail.com
 R\$0,00

### Detalhes do pedido

| Produto                | Total   |
|------------------------|---------|
| Acupunturando Gold × 1 | R\$0,00 |
| Subtotal:              | R\$0,00 |
| Total:                 | R\$0,00 |

6) Para efetivar sua inscrição, é necessário enviar a foto do CRM (frente e verso), comprovante da Anuidade do CMBA
2020 e email por what's app para (11) 97611-2997 ANTES de acessar o webinar. Sem o envio, você não terá acesso.

Se você deseja pagar a anuidade do CMBA, o link é <u>www.cmba.org.br</u>.

Se você já pagou o CMBA, vá na área do associado, entre com seu LOGIN e SENHA do CMBA, vá em anuidades, ver Recibo e salve em PDDF.

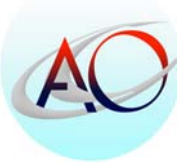

Bons Estudos! Center AO